# **WorkKeys Reimbursement Portal User Manual**

**NOVEMBER 2022** 

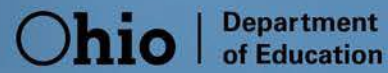

## **Table of Contents**

| WorkKeys Reimbursement Portal                | . 3 |
|----------------------------------------------|-----|
| Getting Help                                 | . 3 |
| General Assistance                           | . 3 |
| Accessing the School Finance System          | . 3 |
| Accessing the WorkKeys Reimbursement Portal  | .4  |
| Accessing the User Manual and Forms          | . 7 |
| Uploading District File                      | . 8 |
| Review Student Applications with Data Issues | . 9 |
| Review Progress of Applications              | 10  |

## **WorkKeys Reimbursement Portal**

State law provides the opportunity for districts and schools to administer the WorkKeys test one time at no cost for any student that opts to take it. The Ohio Department of Education will reimburse districts for the cost of one full administration of the test for all students.

This reimbursement will be processed through the School Finance portal in the OH|ID account. Access to the system is provided to individuals with the role of Superintendent or Superintendent Designee in OEDS for all districts.

## **Getting Help**

#### **GENERAL ASSISTANCE**

For additional assistance, contact Katie Hahn, Office of Curriculum and Assessment, at (614) 441-0893 or by email to <u>Katie.Hahn@education.ohio.gov</u>.

#### ACCESSING THE SCHOOL FINANCE SYSTEM

New users must have access to the OHID account to access the WorkKeys Reimbursement portal in the School Finance System. An OHID account can be obtained at this link: https://safe.ode.state.oh.us/portal/.

In order to access the WorkKeys Reimbursement portal, you must have one of the following roles assigned to you in the Ohio Educational Directory System (OEDS): Superintendent or Superintendent Designee.

Contact your OEDS organization administrator to request access to the WorkKeys Reimbursement roles in OEDS.

## Accessing the WorkKeys Reimbursement Portal

#### LOGGING IN THROUGH THE OHID ACCOUNT

Users can access the online WorkKeys Reimbursement portal through the Ohio Department of Education's secure Web Portal known as OH|ID. Click on the **Login** link located at the top of the Department's <u>home</u> <u>page</u>. [Note: You must have an OH|ID account to sign in. If you previously had a SAFE account, use those same credentials.]

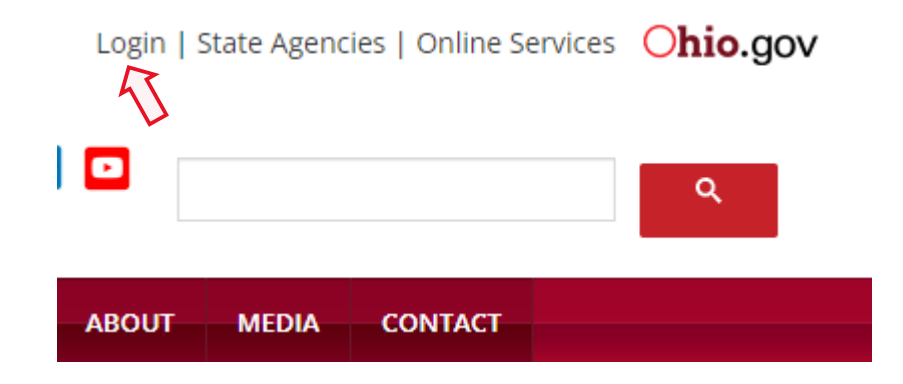

- 1. After clicking the OHID sign-in link, you should be on a page with the box as seen in the image below. Click the OHID PORTAL button.
- 2. Enter your username and password, and then click the Log in button.

| A teacher, superintendent, parent, or<br>other customer of the Department of<br>Education:<br>The SAFE portal has now been integrated with OHJID. In<br>order to access your existing SAFE applications, please click<br>the button below to access the new OHJID platform. | OHID<br>Ohio's Digital Identity. One State. One Account.<br>Register once, use across many State of Ohio websites<br>Create Account |
|----------------------------------------------------------------------------------------------------|----------------------------------------------------------------------------------------------------|
| Important: Your SAFE credentials will not work in the<br>OH ID platform.                                                                                                    | Log In                                                                                                    |
| Please create a new OH ID account if you do not already<br>have one.<br>OH ID PORTAL                                                                                                    | OH ID                                                                                                    |
| <b>Need Help?</b> Visit the Department of Education OH ID Portal Help webpage for information on how to access and navigate                                                                                                    | Password 🥸                                                                                                    |
| the OHJID portal.                                                                                                    | Log in                                                                                                    |
|                                                                                                    | Forgot OH ID?   Forgot password?   Get login help                                                                                   |

4 WorkKeys Reimbursement User Manual | November 2022

3. Find the School Finance app and click "Open App".

## My Apps

Click the star to pin your favorite apps to the top of the page.

| <b>I</b> AI *                      | ı Aı                                 | <b>I</b> AI *                             | <b>IA</b> I *                  |
|------------------------------------|--------------------------------------|-------------------------------------------|--------------------------------|
| Data Submission Forms              | Human Resources<br>Management System | Ohio Education Directory<br>System (OEDS) | School Finance                 |
| Submit EMIS data appeals & waivers | Timecard entry and leave requests    | Directory of schools and districts        | Manage school finance programs |
| Details Open App                   | Details Open App                     | Details Open App                          | Details Open App               |

4. You will see the School Finance Dashboard. To access the WorkKeys Reimbursement Portal, you must have one of the following roles assigned to you in the Ohio Educational Directory System (OEDS): Superintendent or Superintendent Designee. Click the button titled Select Program.

|                         | aon                                      | 050765 - Dept Of Education |               | ◆ L05001 StSstell Hillioon100,3930 |
|-------------------------|------------------------------------------|----------------------------|---------------|------------------------------------|
| $\equiv$ Select Program |                                          | School Finance Dashbo      | bard          | 👤 You                              |
|                         |                                          | 0                          | TASKS IN OPE  | N STATUS                           |
| N N                     | 1                                        |                            | MY OPEN TASKS | GROUP TASKS                        |
|                         |                                          |                            |               | 9                                  |
| FY : 2017 Sch           | nool Finance Application Status          |                            |               |                                    |
| Click on numb           | er to view program types for that status |                            |               |                                    |
|                         |                                          |                            |               |                                    |
|                         |                                          |                            |               |                                    |
|                         |                                          |                            |               |                                    |
|                         |                                          |                            |               |                                    |
|                         | Ne slatin To straphey                    |                            |               |                                    |
|                         |                                          |                            |               |                                    |
|                         |                                          |                            |               |                                    |
|                         |                                          |                            |               |                                    |
|                         |                                          |                            |               |                                    |

5. Once you have clicked on Select Program, the system will show a drop-down menu. Only individuals with the appropriate assigned roles in OEDS will see WorkKeys Reimbursement as an option in the menu. Click on WorkKeys Reimbursement. This will then route the system to the WorkKeys Reimbursement Application Search Page.

| Select Program                                       | × |                    |
|------------------------------------------------------|---|--------------------|
| PROGRAMS ASSOCIATED TO<br>Dept Of Education (050765) |   |                    |
| WorkKeys Reimbursement                               |   |                    |
| 1                                                    |   | I                  |
|                                                      |   | on Sta<br>for that |
|                                                      |   |                    |
|                                                      |   |                    |
|                                                      |   |                    |
|                                                      |   |                    |
|                                                      |   |                    |
|                                                      |   |                    |
|                                                      |   |                    |

### Accessing the User Manual and Forms

1. Once you have selected the WorkKeys Reimbursement portal, the system will show the search page for the WorkKeys Reimbursement Application Search. In the tool bar at the top of this page, click on User Manuals and Forms to download the district upload file.

| DASHBOARD | FINANCE | ADMIN - | USER MANUALS AND FORMS |   |
|-----------|---------|---------|------------------------|---|
|           |         |         |                        | K |
|           |         |         |                        |   |

2. Click on the **Click on "District\_Reimbursement\_File\_Template** to download. Follow the instructions in template file to complete the file for the district upload. The template can be saved blank before a district completes the file to eliminate going to the User Manuals and Forms tab every time.

| Help Documents                        |                                                        |
|---------------------------------------|--------------------------------------------------------|
| Program Name: WorkKeys Reimbursement  |                                                        |
| User Manual                           | User Forms<br>Datrict Reinbursement File Template Join |
|                                       | I                                                      |
| Other Help Documents                  | ODE Admin Documents                                    |
|                                       |                                                        |
| User Manual User Forms Other Help Doc | uments ODE Admin Documents Refresh Import Documents    |

## **Uploading District File**

1. Click on the **Student** to access a drop-down menu. Click **New School Finance Application** to access the screen to upload the district file.

| DASHBOARD | STUDENT-                      | FINANCE      | ADMIN -      | USER MANUALS AND FORMS |
|-----------|-------------------------------|--------------|--------------|------------------------|
|           | » Search So                   | hool Finance | Application  |                        |
|           | » New Scho                    | ol Finance A | pplication 🗲 |                        |
|           | » Bulk Assessment Load        |              |              |                        |
|           | » Search WorkKeys Vendor Data |              |              |                        |
|           | » Task Man                    | agement      |              |                        |

2. The next page will look like the image below. To upload the district file, select Choose File, select the file and then click Upload.

| Import WorkKeys Reimbursement                                                                                                    |                                |   |
|----------------------------------------------------------------------------------------------------|--------------------------------|---|
| * Student application period is between 7/1/2022 12:00:00 AM and 9/30/2023 12:00:00 AM. File upload will be unavailable after these dates. | Application Period:            |   |
|                                                                                                    | WorkKeys Reimbursement FY 2023 | ~ |
|                                                                                                    | Educating District:            |   |
|                                                                                                    | 000556, A+ Arts Academy        | ~ |
| Please Select Validated Excel file to Import WorkKeys Reimbursement.)                                                                      |                                |   |
| Choose File No file chosen                                                                                                    |                                |   |
| ᆂ Upload                                                                                                    |                                |   |

## **Review Student Applications with Data Issues**

1. Click on the **Student** tab to access a drop-down menu. Click **Search School Finance Application** to access the student application search page.

| DASHBOARD | STUDENT-                         | FINANCE       | ADMIN <del>-</del> | USER MANUALS AND FORMS |
|-----------|----------------------------------|---------------|--------------------|------------------------|
|           | » Search So                      | chool Finance | Application        | ←                      |
|           | » New School Finance Application |               |                    |                        |
|           | » Bulk Assessment Load           |               |                    |                        |
|           | » Search WorkKeys Vendor Data    |               |                    |                        |
|           | » Task Man                       | agement       |                    |                        |

2. To search for applications with data issues, select **Data Issues** in the box labeled WorkKeys Reimbursement Status. Then, click the search button. This will show you applications with an incorrect SSID.

|                                | Workkeys Reimbursement Status |
|--------------------------------|-------------------------------|
| WorkKeys Reimbursement FY 2023 |                               |
| SSID                           | Approved                      |
|                                | Correction Needed             |
| Application ID                 | Data Issue                    |
|                                | Not Eligible                  |
| Provider District IRN          | ODE On Hold                   |
|                                | Reimbursement Paid            |
| Provider District Name         | Started                       |
|                                | Submitted                     |
| -<br>Fatal Flags               | Withdrawn                     |
| All                            | ✓                             |

**3.** To correct applications with data issues, you will have to correct the SSID on your District Reimbursement File. Then follow the instructions on page 8 to upload the file again. The system will only process each SSID once, so it's fine to upload duplicates.

## **Review Progress of Applications**

**1.** To search for approved applications, select **Approved** in the box labeled WorkKeys Reimbursement Status. Then, click the search button. Reimbursement for approved applications will occur quarterly.

#### WorkKeys Reimbursement Application Search

**Q** Search

Reset

| Application Period               | Waddens Damburgement Status   |
|----------------------------------|-------------------------------|
| WorkKeys Reimbursement FY 2023 🗸 | workkeys Reimbursement Status |
| SSID                             | Approved                      |
|                                  | Correction Needed             |
| Application ID                   | Data Issue                    |
|                                  | Not Eligible                  |
| Provider District IRN            | ODE On Hold                   |
|                                  | Reimbursement Paid            |
| Provider District Name           | Started                       |
|                                  | Submitted                     |
| Fatal Flags                      | Withdrawn                     |
| All                              |                               |
|                                  |                               |
|                                  |                               |
|                                  |                               |
|                                  |                               |
| <b>\</b>                         |                               |

- 2. You can also search for applications with status **Started**. This status means either we have not received and uploaded the student's data from the vendor yet, or there is an issue with the application. These issues could include:
  - a. The student did not take all three WorkKeys tests. If this is the case, ODE will not reimburse the application.
  - b. The student was signed up with an employee ID other than their SSID, and their employee ID was not included on the file uploaded by the district. If this is the case, please reach out to Katie Hahn (Katie.Hahn@education.ohio.gov) for assistance.